# **Overview of the Smash Builder**

## [00:00:07]

The Smash Builder was designed to create a video computation from your various media assets.

# [00:00:12]

In Clipsmash, you will notice in the project header and orange button that says make a smash.

# [00:00:18]

Let's click that button.

# [00:00:21]

You will be asked to name your smash and choose the size of your smash, a 16:9 is a standard video size.

### [00:00:28]

This size is used a lot for YouTube videos.

### [00:00:31]

It is the most standard video size that most of your videos will be shot in

## [00:00:34]

A 4:3 ratio is a great size for social media use this is a little wider than a square.

### [00:00:42]

A 1:1 ratio is a perfect square.

### [00:00:46]

Once you have named your smash and selected a size, you will be taken into the Smash Builder.

### [00:00:51]

The Smash Builder consists of three pieces, the Asset libraries panel, the Smash Playback area, and the smash timeline.

### [00:01:00]

The Assets Library panel is where you can access your project, assets, clips, videos and image assets.

# [00:01:07]

This panel also lets you create text slides and text overlays to add to your smash.

### [00:01:13]

The Smash Playback area shows when you have built in your smash.

#### [00:01:17]

Since we do not have anything in this smash, there is nothing showing.

## [00:01:21]

As soon as we start adding media to our smash, we will see our smash in this space.

### [00:01:26]

This smash timeline is the space where we build our smash.

#### [00:01:30]

We can drag and drop assets from the asset libraries panel onto the timeline to add them to our smash.

### [00:01:37]

We go into detail in the how to use the Smash Builder video on what the difference is between overlay and media assets.

#### [00:01:44]

So make sure to check out that video.

#### [00:01:48]

All the work we do in Smash Builder automatically saves if we navigate back to the project dashboard, you will see the smash under the recent smashes.